## Bestuurderspas

## Bestuurderspas aanvragen

- 1. Open een webbrowser.
- 2. Navigeer naar https://centaurus2020.vlaanderen.be/
- 3. Op de startpagina van de website, klik op Vraag een bestuurderspas aan.
- 4. Vul het formulier in:
  - a. Vul de gegevens van de bestuurder in: Voornaam, Achternaam, Geboortedatum, Geboorteplaats en Rijksregisternummer. Alle gegevens met een asterisk zijn verplicht in te vullen.
    Indien de bestuurder niet de Belgische nationaliteit heeft, vink deze optie uit, en vul het BIS-nummer in. Het is verplicht om een rijksregisternummer of een BIS-nummer in te vullen.
  - b. Vul vervolgens de adresgegevens van de Domicilie in: **Straat en huisnummer, Postcode, Plaats** en **Land**. Deze zijn ook verplicht in te vullen.
  - c. Vul bij Contactgegevens de **Straat en huisnummer, Postcode, Plaats, Land, E-mailadres** en **Mobiel nummer** in.
  - d. Kies de Gewenste startdatum van de bestuurderspas.
  - e. Klik op het vergrootglas symbool om de Gemeente waarvoor u de aanvraag doet te selecteren.
    Duidt de gemeente aan en klik op Selecteren.
- 5. Klik op **Volgende** om de nodige documenten toe te voegen.

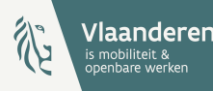

- 6. Klik op de blauwe knop **Document toevoegen** om de noodzakelijke bewijsdocumenten op te laden. Er opent een pop-up venster.
- 7. Vul het formulier in:
  - a. Duidt het **Document Type** aan
  - b. Klik op Bestanden kiezen om een document te uploaden. Zoek het correcte document via de verkenner van de computer.
  - c. Klik op de blauwe knop Indienen om het document op te laden

Herhaal deze stappen tot alle nodige documenten zijn opgeladen, klik nadien op Indienen om de bestuurderspasaanvraag te versturen.

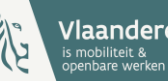

/laanderen